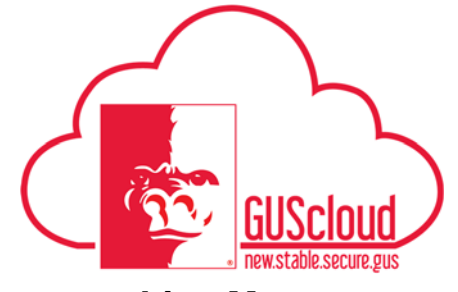

#### Goals and Performance Evaluation Process for USS and Unclassified Administrative & Professional Employees – Performance Document – Line Manager

This Job Aid walks line managers through the process of completing the performance evaluation for their direct reports for the Goals & Performance Evaluation Process.

| Audience:  | USS Employees with benefits that are required to have an annual or probationary performance evaluation.                                                                                                    |
|------------|----------------------------------------------------------------------------------------------------|
|            | instructional positions that are required to have an annual performance evaluation.                                                                                                    |
| NOTE:      | Faculty do not use this process                                                                                                    |
| HRS Web    |                                                                                                    |
| Resources: | See <u>Goals and Performance Evaluation Process for USS and Unclassified</u><br><u>Administrative &amp; Professional Employees</u> for an overview of the performance<br>evaluation process and information on setting goals and types of goals. |

**NOTE:** Before you begin the Performance Evaluation make sure you have assessed any goals that were established for this review period.

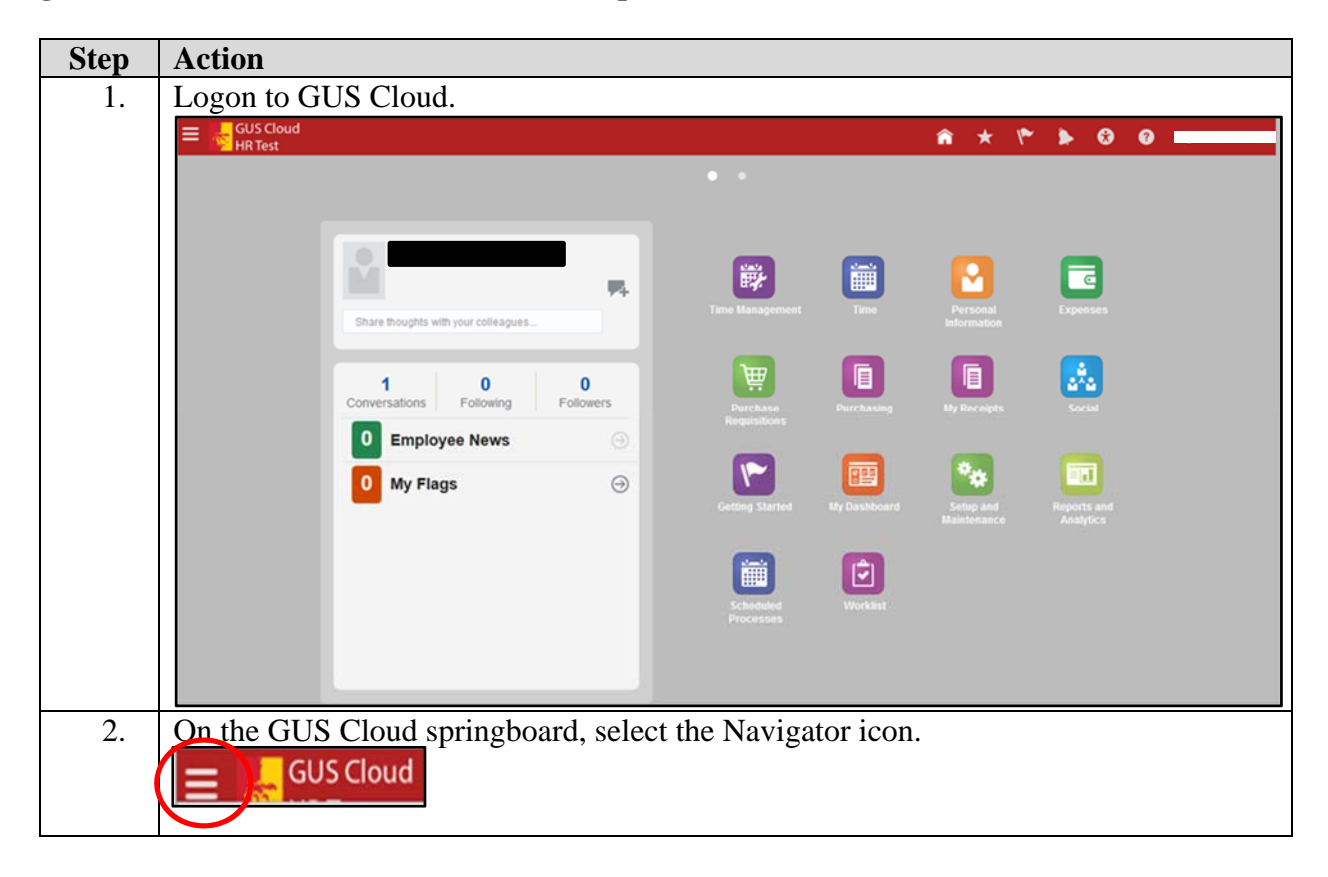

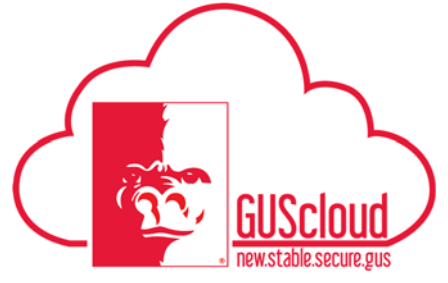

### Goals and Performance Evaluation Process for USS and Unclassified Administrative &

| 3. | Select "Performance" und         | der "My Team."                    |                                    |                  |
|----|----------------------------------|-----------------------------------|------------------------------------|------------------|
|    | Navigator                        |                                   |                                    | 7                |
|    | Product Management               | My Team                           | 🟢 My Dashboard                     |                  |
|    | 💡 Ideas                          | 🎬 My Team                         | Tools                              |                  |
|    | Payables                         | 📬 Team Talent                     | 🦫 Set Preferences                  |                  |
|    |                                  | AD Coals                          | 🛃 Download Desktop Integration     |                  |
|    | General Accounting               | Performance                       | 🖞 Worklist                         |                  |
|    | General Accounting Dashboard     | About Mo                          |                                    |                  |
|    | Journals                         | areer Development                 |                                    |                  |
|    | E Period Close                   | 🗧 Career Planning                 |                                    |                  |
|    | Financial Reporting Center       | Boals                             |                                    |                  |
|    | PSU Resources                    | Performance                       |                                    |                  |
|    | PSU Pay Periods and Pay Check    | Skills and Qualifications         |                                    |                  |
|    | ල GUS HR Training Resources      | 🔓 Personal Information            |                                    |                  |
|    | GUS Finance & Procurement Tra    | 🛗 Time                            |                                    |                  |
|    | Payroll                          | C Expenses                        |                                    |                  |
|    | Accounting Distribution          | My Account                        |                                    |                  |
|    |                                  | Directory                         |                                    |                  |
|    |                                  | 🚠 Directory                       |                                    |                  |
|    |                                  | ្លុំ Social                       |                                    |                  |
|    |                                  | 隆 Getting Started                 |                                    |                  |
|    |                                  |                                   |                                    |                  |
|    |                                  |                                   |                                    |                  |
| 4. | Your "My Manager Eval            | uations" page will                | open.                              |                  |
|    |                                  |                                   |                                    |                  |
|    |                                  |                                   |                                    |                  |
|    |                                  | My Manager                        | Evaluations                        |                  |
|    | My Manager Evaluations           | ean b Overall C                   | ompletion Progress                 |                  |
|    | ton Poverall Completion Progress |                                   | ompletion riogress                 |                  |
|    | e 7 Filter                       | February 2018 Probationary Pariod |                                    | Me Tasta Lett. 2 |
|    | Kesistant Director               | Hut Rated Yet                     | Wy Next Taak<br>Manager Evaluation | s of Workers     |
|    |                                  | Fiscal Year 2018                  | Ur Vert Task                       | Wy Taska Left: 2 |
|    |                                  |                                   | Manager Evaluator                  | of Workers       |
|    |                                  |                                   |                                    |                  |
|    |                                  |                                   |                                    |                  |
|    |                                  |                                   |                                    |                  |

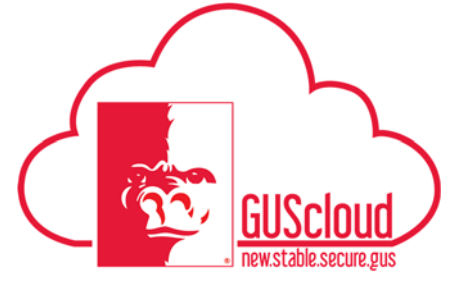

| 5. | This page will display all your direct reports and the performance evaluations that have been completed or will need to be completed.                                                                                                    |
|----|----------------------------------------------------------------------------------------------------|
|    | Wy Manager Evaluations         Verail Completion Progress         Filer         Imager Evaluation of Workers         Noted Year 2015         Noted Year 2015         Imager Evaluation of Workers         Imager Evaluation of Workers          |
| 6. | In the gray box next to the employee's name, click on "Manager Evaluation of Workers" under "My Next Task" to complete the evaluation. If more than one review period is available, you will need to select the appropriate review to complete. |
|    | Fiscal Year 2018       My Next Task:         Manager Evaluation of Workers       My Next Task:         My Next Task:       My Next Task:         My Next Task:       My Next Task:         Manager Evaluation of Workers       My Next Task:    |
| 7. | A Create Performance Document pop up box will appear. The Start Date, End Date<br>and Manger Name (your name) will be populated.                                                                                                    |
|    | <ul> <li>If this is an annual review, do not change the dates.</li> <li>If this is a review for an employee that will be leaving PSU or changing positions, change the End Date to the employee's last day in the current position.</li> </ul>  |
|    | Click "Continue"                                                                                                    |

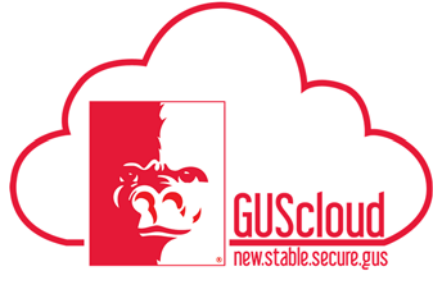

Goals and Performance Evaluation Process for USS and Unclassified Administrative &

| 18 Create Perfor                                              | rmance Documen                                       | t                     | ×                          |                  |                                |
|---------------------------------------------------------------|------------------------------------------------------|-----------------------|----------------------------|------------------|--------------------------------|
| Review Period                                                 | d Fiscal Year 2018                                   |                       |                            |                  |                                |
| * Start Date                                                  | e 6/18/17                                            | Ê©                    |                            |                  |                                |
| * End Date                                                    | e 6/16/18                                            | ۵                     |                            |                  |                                |
| Manager Name                                                  | e '                                                  | Con                   | Q<br>tin <u>u</u> e gancel |                  |                                |
| A confirmation                                                | box will appear.                                     | Click "OK" to         | continue                   | -                |                                |
| Confirm<br>The performan<br>created.                          | nation<br>ce document was                            | <u>ок</u>             |                            |                  |                                |
| 8. This will open t                                           | he Performance                                       | Document page.        |                            |                  |                                |
| Fiscal Year<br>Task<br>Unsear Freidation of Fortiers<br>Goals | 2018                                                 | Attachment<br>toos de |                            |                  | Actions v Seve v Subgit Cancel |
| O / 2 Ratings Enforced                                        | Show All Comments Add  ligned Goal for All Employees | Financial             | Manager                    | ₽¢               |                                |
| 0 / 2 Comments Entered  Performance Factors  Test Goal        | tor Line Manager Approval                            | Project Goal          | Katager                    | . c <sup>2</sup> |                                |
| Diversit Summary<br>C2 b                                      |                                                      |                       |                            |                  |                                |
|                                                               |                                                      |                       |                            |                  |                                |

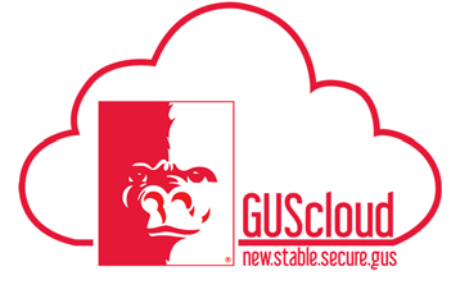

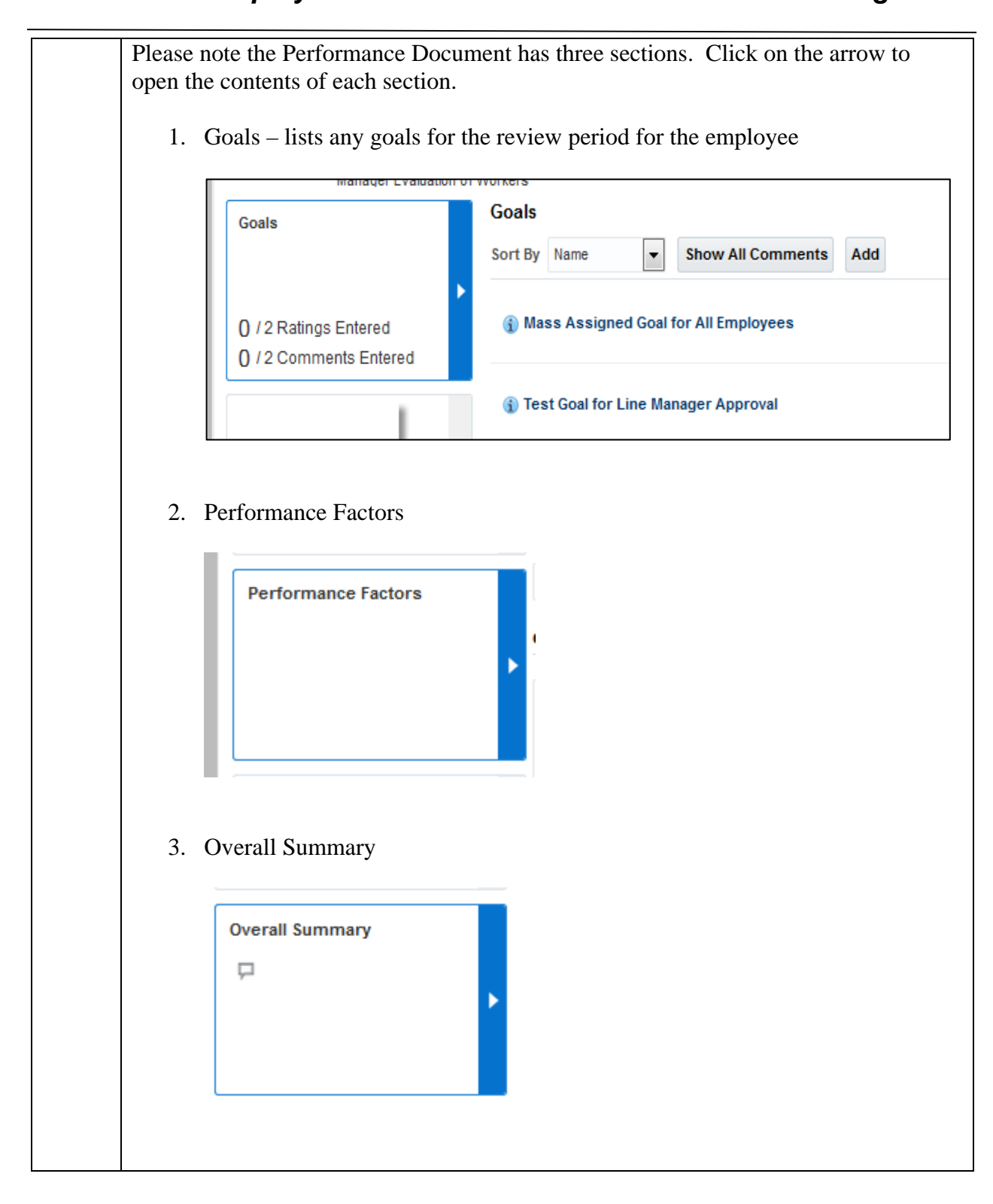

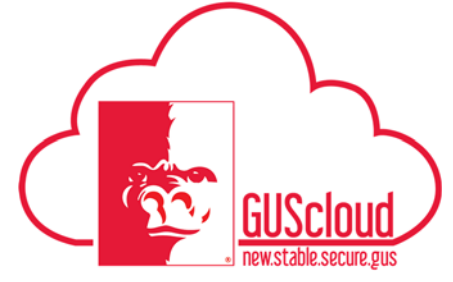

| To view the goal details, click on the goal name. Make sure the goal has been assessed.                                                                                                    |
|----------------------------------------------------------------------------------------------------|
| Goals       Sort By     Name       Show All Comments     Add                                                                                                    |
| Mass Assigned Goal for All Employees                                                                                                    |
| Test Goal for Line Manager Approval                                                                                                    |
| <ul> <li>Click on the goal name</li> <li>Click "Edit" in the Goal Details section</li> <li>Assess the goal, click "Save and Close"</li> </ul> When the employee's goal has been assessed, you will need to "Rate" the goal in the Performance Evaluation Process. |
| Goal: Test Goal for Line Manager Approva 👔 Description Transition Payroll                                                                                                    |
| .:<br>A Ratings and Comments<br>Manager Comments<br>Manager Comments<br>Manager Comments<br>I I I I I I I I I I I I I I I I I I I                                                                                                     |

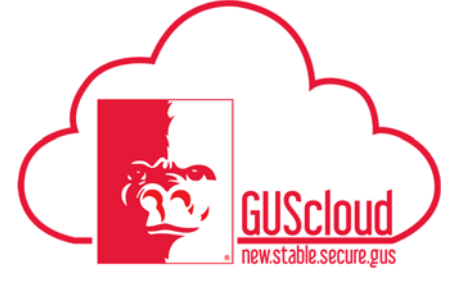

# Goals and Performance Evaluation Process for USS and Unclassified Administrative &

| Manager – se<br>Met<br>In Pro<br>Not N                                  | ect the goal rating<br>ogress<br>Iet                                            | Manager  Met In Progress Net Met                                                                  |
|-------------------------------------------------------------------------|---------------------------------------------------------------------------------|---------------------------------------------------------------------------------------------------|
| Enter Manage                                                            | er Comments                                                                     | I NOT MET                                                                                         |
| Manager Comments                                                        | ▼ 2 ∧                                                                           | ▼ BIU ∷∷ i≕ Ø X ♥ ∩ ⊄                                                                             |
| Click "Save"<br>"OK"                                                    | in the upper right-hand<br>ition<br>ince document was saved.                    | d corner. A confirmation box will appear. Click                                                   |
| Click "Done"<br>review page.                                            | in the upper right-han                                                          | nd corner. You will return to the performance                                                     |
| If you do not<br>an Error mess<br>the goal.                             | rate all of the goals in age when you submit                                    | the performance evaluation process, you will get<br>the performance document. Click "OK" and rate |
| <ul> <li>Error</li> <li>You must enter a<br/>You have not en</li> </ul> | III required Ratings and Comments. (Hi<br>lered all required Ratings and Commer | X<br>RA-960348)<br>nts on the following sections: Goals, Overall Summary.                         |
|                                                                         |                                                                                 |                                                                                                   |

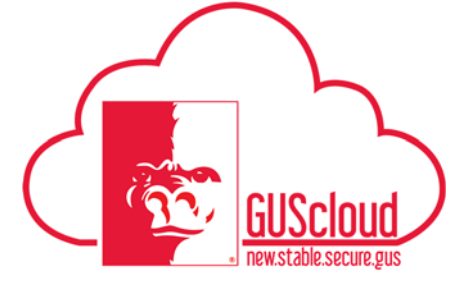

| 10. | Click on the arrow in the Performance Factors box to rate the performance factors.                                                                                                    |
|-----|----------------------------------------------------------------------------------------------------|
|     | • Select a rating for each factor                                                                                                    |
|     | • Enter comments as needed. If you do not enter comments, you will get a Warning message when you submit the performance document.                                                                                          |
|     | <ul> <li>Click "Yes" if you want to continue without entering or reviewing comments</li> </ul>                                                                                                    |
|     | <ul> <li>Click "No" if you want to enter or review comments for any of the<br/>Performance Factors that do not have comments.</li> </ul>                                                                                    |
|     | <ul> <li>Best practice would be to click "No" so you can review the<br/>Performance Factors to make sure you have made comments as<br/>appropriate.</li> </ul>                                                              |
|     | ▲ Warning<br>You have not completed all Comments. (HRA-960349)<br>If you continue, the performance document will be submitted with incomplete Comments on the following sections: Goals. Do you want to continue?<br>Yes No |
|     |                                                                                                    |
| 11. | Click on the arrow in the Overall Summary box to assign and overall rating and add comments. Please note that comment are required.                                                                                         |
|     | Manager – select the overall rating                                                                                                    |
|     | Exceeds Expectations                                                                                                    |
|     | <ul> <li>Meets Expectations</li> <li>Needs Improvement</li> </ul>                                                                                                    |
|     | <ul> <li>Unsatisfactory</li> </ul>                                                                                                    |
|     |                                                                                                    |
|     | Overall Rating and Comments                                                                                                    |
|     | Manager Manager                                                                                                    |
|     | Exceeds Expectations<br>Meets Expectations                                                                                                    |
|     | Needs Improvement<br>Unsatisfactory                                                                                                    |
| 1   |                                                                                                    |

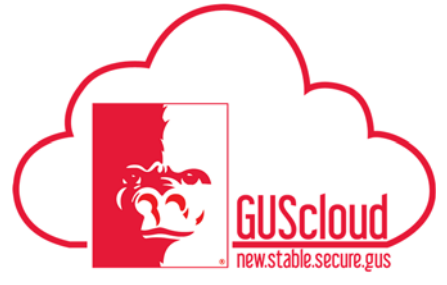

Goals and Performance Evaluation Process for USS and Unclassified Administrative &

|     | Enter Manager Comments                                                                                                    |           |
|-----|----------------------------------------------------------------------------------------------------|-----------|
|     | Manager Comments  2    B I U    I    B I V   B I V                                                                                                    |           |
|     |                                                                                                    |           |
|     | If you do not enter comments in the Overall Summary, you will get an Error messag<br>when you submit the performance review. Click "OK" and enter required comment                    | ge<br>ts. |
|     | Serror<br>You must enter all required Ratings and Comments. (HRA-960348)<br>You have not entered all required Ratings and Comments on the following sections: Goals, Overall Summary. |           |
| 12. | Click "Submit" You will get a confirmation box. Click "OK"                                                                                                    |           |

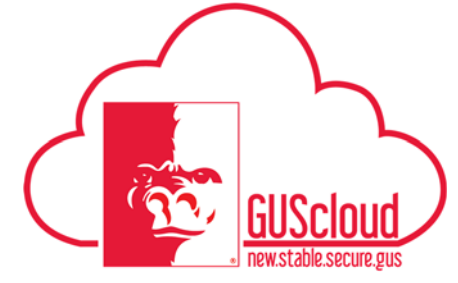

| 13. | You will return to the "My Manger Evaluations" page. In the gray box next to the employee's name, under "My Next Task" the status will be changed to "Share Performance Document." |
|-----|----------------------------------------------------------------------------------------------------|
| 14. | Click on "Share Performance Document" when you are ready for the employee to be able to view and add comments to the performance evaluation.                                       |
|     | Fiscal Year 2018                                                                                                    |
|     | You will get a Share and Release Performance Document box to add any comments.<br>Click "OK"                                                                                       |

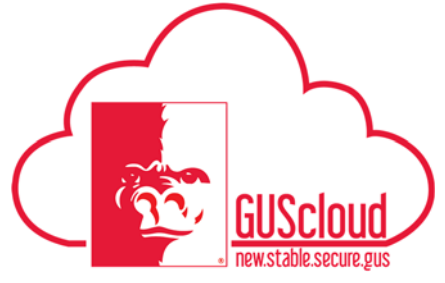

Goals and Performance Evaluation Process for USS and Unclassified Administrative &

|     | Share and Release Performance Document         Image: Constraint of the performance document was shared with the worker.                           |
|-----|----------------------------------------------------------------------------------------------------|
| 15. | You will return to the "My Manger Evaluations" page. In the gray box next to the employee's name, the status will be changed to "No tasks for me." |
|     | Fiscal Year 2018<br>My Rating: Exceeds Expectations<br>No tasks for me<br>No tasks for me                                                          |
| 16. | You have completed the Performance Evaluation for the employee.                                                                                    |